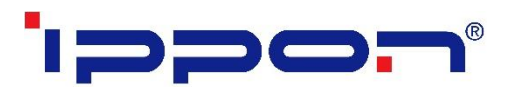

# ИНСТРУКЦИЯ ПРОЕКТИРОВЩИКА. ИСПОЛЬЗОВАНИЕ В AUTODESK REVIT ВІМ-МОДЕЛЕЙ ІРРОN (ИБП И ДОПОЛНИТЕЛЬНЫЕ БАТАРЕЙНЫЕ МОДУЛИ)

Версия 2.0

Москва, 2022

# СОДЕРЖАНИЕ

| ПЕРЕЧЕНЬ МОДЕЛЕЙ                         | 3  |
|------------------------------------------|----|
| ЗАГРУЗКА МОДЕЛЕЙ С САЙТА BIMLIB          | 9  |
| ЗАГРУЗКА МОДЕЛЕЙ В ПРОЕКТ AUTODESK REVIT | 11 |
| РАБОТА С МОДЕЛЬЮ В ПРОЕКТЕ               | 14 |
| РАБОТА СО СПЕЦИФИКАЦИЯМИ                 | 19 |
| КОНТАКТНАЯ ИНФОРМАЦИЯ                    | 21 |

B

# ПЕРЕЧЕНЬ МОДЕЛЕЙ

Данный комплект предназначен для применения проектными, строительно-монтажными организациями, предприятиями, иными юридическими и физическими лицами при проектировании жилых и административных зданий, объектов социально-культурного и коммунально-бытового назначения, объектов и инженерных сооружений систем коммунальной и транспортной инфраструктуры и иных объектов (объекты культуры, образования, здравоохранения, спортивные здания и сооружения, здания и сооружения производственного назначения, здания и сооружения энергетики, нефтегазового комплекса, транспорта, связи, сельского и водного хозяйства).

В данной разработке представлены модели источников бесперебойного питания и дополнительных батарейных модулей к ним. Версия файлов Autodesk Revit 2017. Общие параметры семейства – Параметры ФОП 2019 для шаблона Autodesk.

Модели выполнены в категории «Электрооборудование» в трех уровнях детализации. На высокой — объёмная модель с проработанной геометрией (логотип, имитация экрана), на средней – объемная геометрия без логотипа и имитации экрана, на низкой условное графическое обозначение.

| Наименование                                                             | Изображение | Примечание |
|--------------------------------------------------------------------------|-------------|------------|
| ТРЕХФАЗНЫЙ ИБП INNOVA RT 33<br>20/40/60/80K TOWER                        |             |            |
| ДОПОЛНИТЕЛЬНЫЙ БАТАРЕЙНЫЙ МО-<br>ДУЛЬ ДЛЯ INNOVA RT 33 TOWER<br>(20/40K) |             |            |

СТРОИТЕЛЬНЫХ МАТЕРИАЛОВ

B

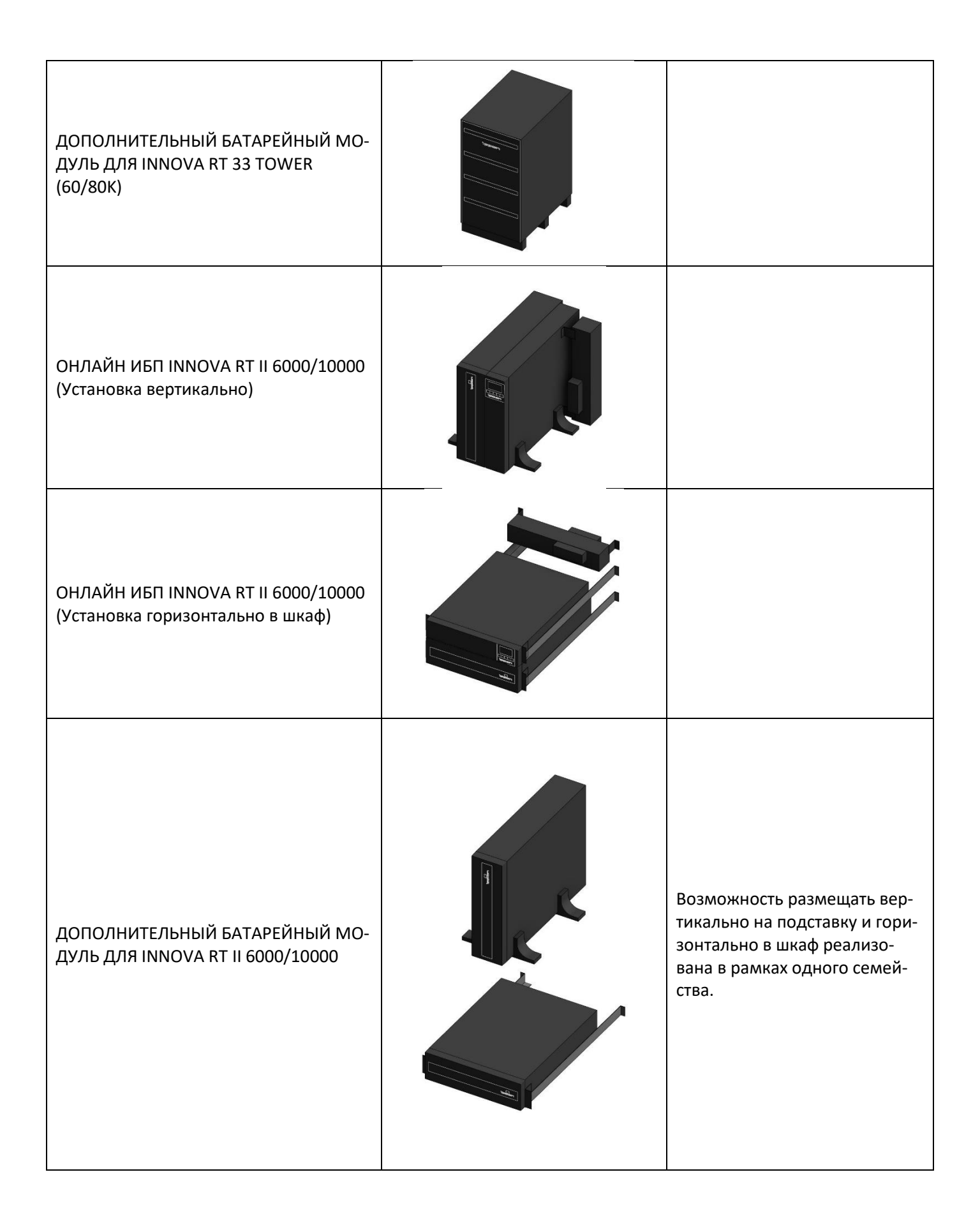

#### ИНФОРМАЦИОННЫЕ МОДЕЛИ В ФОРМАТЕ RFA И RVT ЯВЛЯЮТСЯ СОБСТВЕННОСТЬЮ КОМПАНИИ «IPPON» РАЗРАБОТКА МОДЕЛЕЙ ВIMLIB.PRO БИБЛИОТЕКА ВІМ-МОДЕЛЕЙ ОБОРУДОВАНИЯ, ПРЕДМЕТОВ ИНТЕРЬЕРА И

B

4

<u>ДЕЛЕИ ОБОРУДОВАНИЯ, ПРЕДМЕТОЕ</u> СТРОИТЕЛЬНЫХ МАТЕРИАЛОВ

| Smart Winner II<br>1000/1500/2000/2000E/3000 | Возможность размещать вер-<br>тикально на подставку и гори-<br>зонтально в шкаф реализо-<br>вана в рамках одного семей-<br>ства. |
|----------------------------------------------|----------------------------------------------------------------------------------------------------|
| SMART WINNER II 1500 EURO                    | Возможность размещать вер-<br>тикально на подставку и гори-<br>зонтально в шкаф реализо-<br>вана в рамках одного семей-<br>ства. |
| SMART WINNER II 1U 1150/1550                 | Направляющие для установки<br>в шкаф необходимо преду-<br>смотреть самостоятельно.                                               |

B

#### ИНФОРМАЦИОННЫЕ МОДЕЛИ В ФОРМАТЕ RFA И RVT ЯВЛЯЮТСЯ СОБСТВЕННОСТЬЮ КОМПАНИИ «IPPON» РАЗРАБОТКА МОДЕЛЕЙ ВІМLІВ.PRO ЕКА ВІМ-МОЛЕЛЕЙ ОБОРУЛОВАНИЯ. ПРЕЛМЕТОВ ИНТЕРЬЕВ

5

БИБЛИОТЕКА ВІМ-МОДЕЛЕЙ ОБОРУДОВАНИЯ, ПРЕДМЕТОВ ИНТЕРЬЕРА И СТРОИТЕЛЬНЫХ МАТЕРИАЛОВ

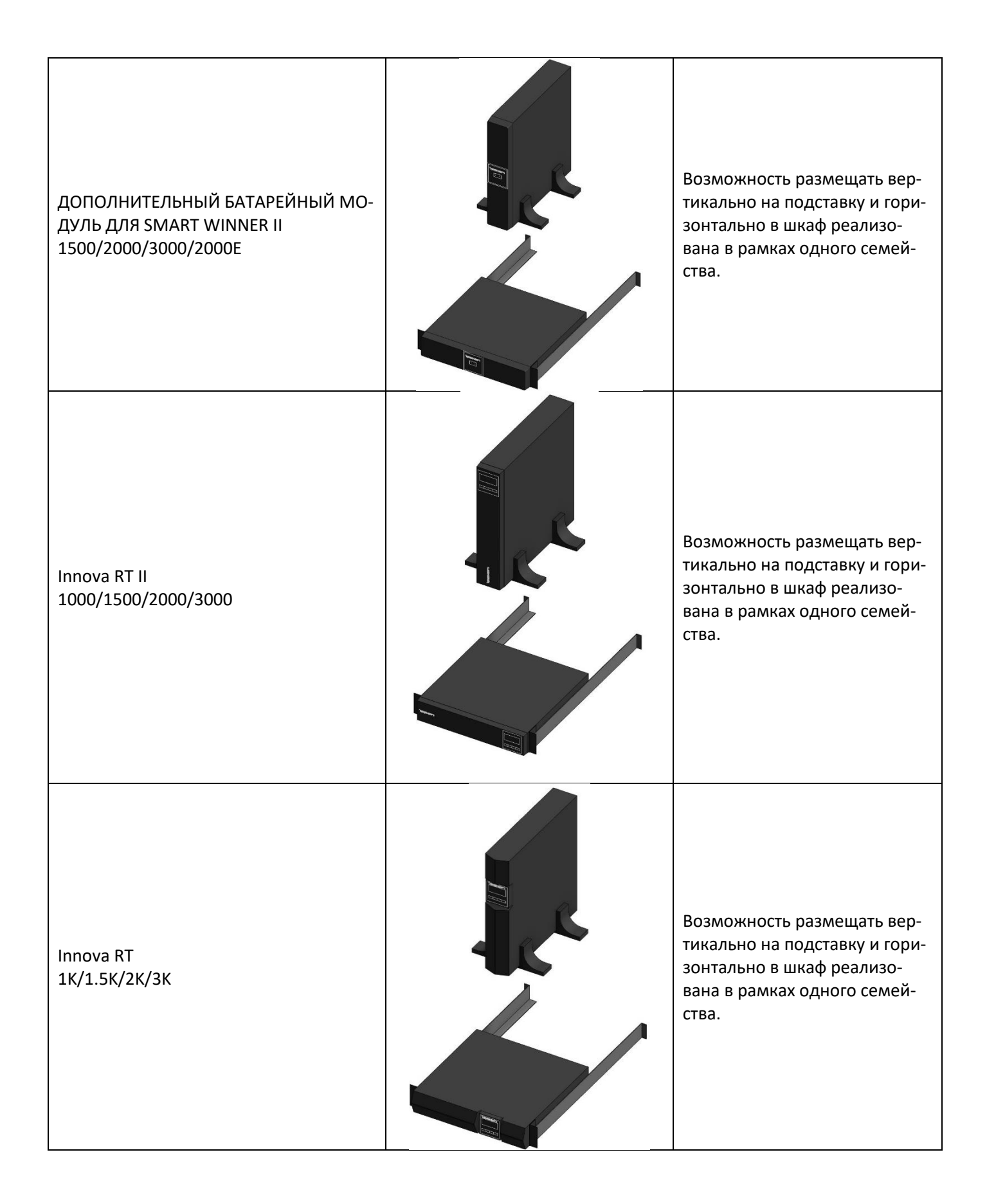

ИНФОРМАЦИОННЫЕ МОДЕЛИ В ФОРМАТЕ RFA И RVT ЯВЛЯЮТСЯ СОБСТВЕННОСТЬЮ КОМПАНИИ «IPPON» РАЗРАБОТКА МОДЕЛЕЙ BIMLIB.PRO БИБЛИОТЕКА ВІМ-МОДЕЛЕЙ ОБОРУДОВАНИЯ, ПРЕДМЕТОВ ИНТЕРЬЕРА И

6

ОДЕЛЕИ ОБОРУДОВАНИЯ, ПРЕДМЕТОВ ИНТ СТРОИТЕЛЬНЫХ МАТЕРИАЛОВ

| ДОПОЛНИТЕЛЬНЫЙ БАТАРЕЙНЫЙ МО-<br>ДУЛЬ ДЛЯ INOOVA RT<br>1000/1500-2000/3000   | Возможность размещать вер-<br>тикально на подставку и гори-<br>зонтально в шкаф реализо-<br>вана в рамках одного семей-<br>ства. |
|------------------------------------------------------------------------------|----------------------------------------------------------------------------------------------------|
| ДОПОЛНИТЕЛЬНЫЙ БАТАРЕЙНЫЙ МО-<br>ДУЛЬ ДЛЯ INOOVA RTII<br>1000-1500/2000-3000 | Возможность размещать вер-<br>тикально на подставку и гори-<br>зонтально в шкаф реализо-<br>вана в рамках одного семей-<br>ства. |
| Innova G2<br>1K/2K/3K                                                        |                                                                                                    |

#### ИНФОРМАЦИОННЫЕ МОДЕЛИ В ФОРМАТЕ RFA И RVT ЯВЛЯЮТСЯ СОБСТВЕННОСТЬЮ КОМПАНИИ «IPPON» РАЗРАБОТКА МОДЕЛЕЙ ВІМLІВ.РRO БИБЛИОТЕКА ВІМ-МОДЕЛЕЙ ОБОРУДОВАНИЯ, ПРЕДМЕТОВ ИНТЕРЬЕРА И СТРОИТЕЛЬНЫХ МАТЕРИАЛОВ

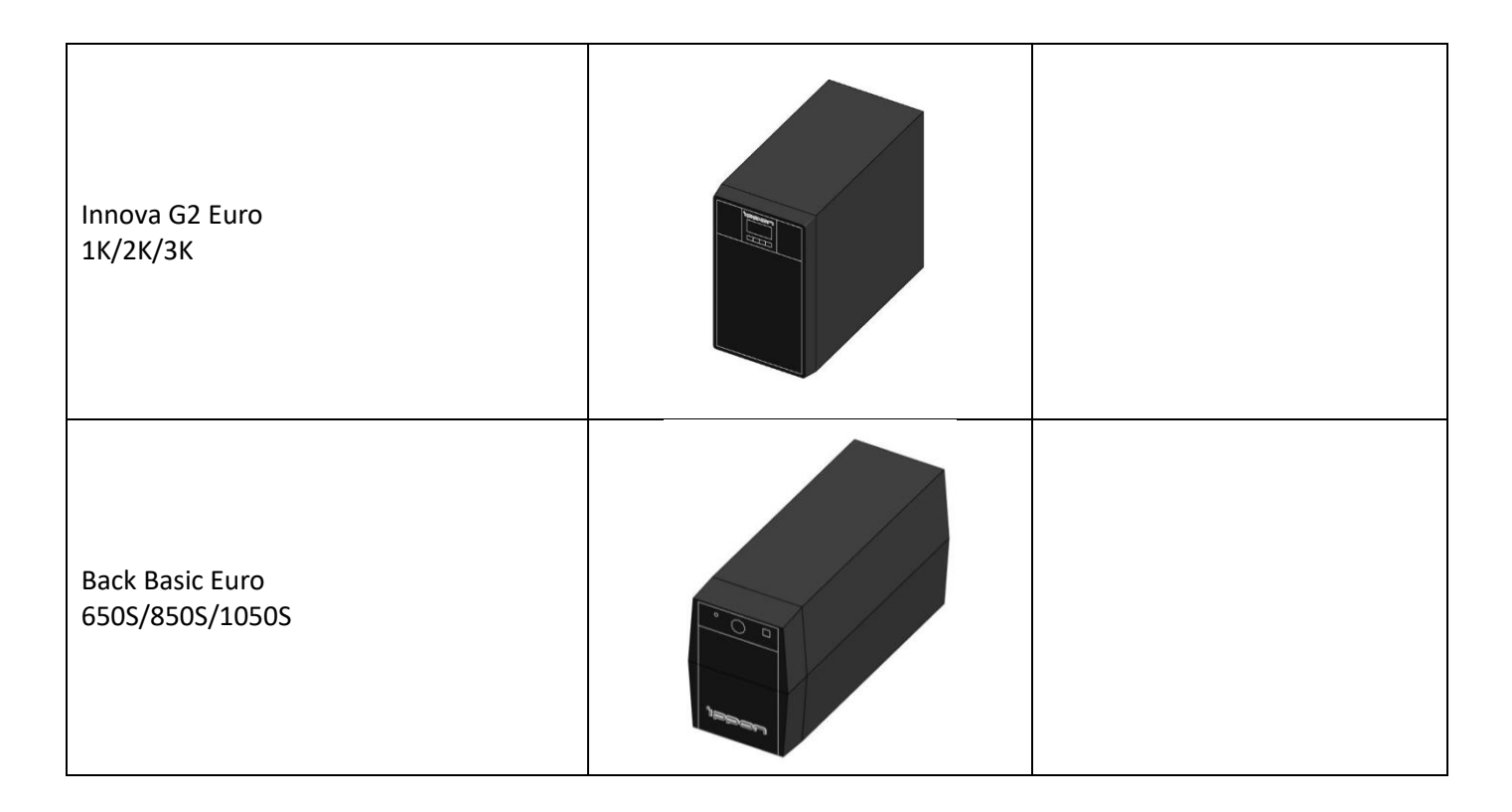

### Пример проработки уровней детализации моделей:

B

| Высокая детализация | Средняя детализация | Низкая детализация |
|---------------------|---------------------|--------------------|
|                     |                     |                    |

# ЗАГРУЗКА МОДЕЛЕЙ С САЙТА BIMLIB

Модели телекоммуникационных шкафов компании IPPON можно скачать с сайта <u>BIMLIB</u>. Для скачивания файлов моделей вам достаточно регистрации в качестве проектировщика.

Зайдите на сайт <u>https://bimlib.pro</u>

Нажмите ссылку «Войти» (в правом верхнем углу сайта)

Введите свой ЛОГИН и ПАРОЛЬ и нажмите «Войти» или «Регистрация»

| BIMLIA | иблиотека | Читальный зал Услуги $\vee$                                                                                                    | ENG          | 0       | 8 800 500-25-75           | Заказать услугу                         | Войти     |
|--------|-----------|----------------------------------------------------------------------------------------------------|--------------|---------|---------------------------|-----------------------------------------|-----------|
|        |           | <b>модели</b> статьи<br>Поиск по библиотеке                                                                                                    |              |         | >                         | (                                       |           |
|        |           | Новые публикации<br>Решения для моделирования и тестирования в Siemens<br><u>BIM-модели злектрических шкафов в деталях</u><br>Примыкания в плагине ТехноНИКОЛЬ |              |         |                           | Вход                                    | 1         |
|        |           | Показать еще<br>С нами работают производители<br>иропог менента (ИАШЕ ещеной жесто (ШАШЕ                                                                       | <u>A</u>     | @ PEOKY | - <sup>Элек</sup><br>mail | тронная почта —<br>@manufacture<br>ль — | er.ru     |
|        |           | еленные социальные социальные социальные социальные социальные социальные социальные социальные социальные соци                                                | MHM YAYAYAME |         |                           | Забь                                    | іли парол |
|        |           |                                                                                                    |              |         |                           | Войти                                   |           |
|        |           |                                                                                                    |              |         |                           | Нет аккаун<br>Регистрац                 | та?<br>ия |

Затем перейдите в раздел «Библиотека» и строке поиска введите IPPON либо название конкретно интересующей Вас модели.

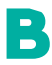

ИНФОРМАЦИОННЫЕ МОДЕЛИ В ФОРМАТЕ RFA И RVT ЯВЛЯЮТСЯ СОБСТВЕННОСТЬЮ КОМПАНИИ «IPPON» РАЗРАБОТКА МОДЕЛЕЙ BIMLIB.PRO БИБЛИОТЕКА ВІМ-МОДЕЛЕЙ ОБОРУДОВАНИЯ, ПРЕДМЕТОВ ИНТЕРЬЕРА И СТРОИТЕЛЬНЫХ МАТЕРИАЛОВ

| BIMLI8 | Библиотека | Читальный зал     | Услуги $\vee$                                                               | ENG                | 0   | 8 800 500-25-75              | Заказать услугу | Войти |
|--------|------------|-------------------|-----------------------------------------------------------------------------|--------------------|-----|------------------------------|-----------------|-------|
|        |            | В библи           | отеке 23 996 моделе                                                         | Й                  |     | Фильтра                      | ция             |       |
|        |            | РОИЗВОДИТЕЛЕЙ РАЗ | работать Вім-модель разработать ак-модель запро<br>Килиг някихи ©реския 📈 🕰 | СИТЬ МОДІ<br>Prado | ЕЛЬ | Acoustic<br>Acecco<br>AER GF | тели<br>ROUP    |       |
|        | Ro non     | улярности V Q Пол | ск по библиотеке                                                            |                    |     |                              | SCO             |       |

Выбрав нужную модель из списка результата поиска, необходимо кликнуть на название модели. Произойдет переход в карточку товара, где может содержаться актуальная информация о продукте. Чтобы скачать ВІМ модель данного продукта, необходимо кликнуть по кнопке «Скачать 3D-модель» и выбрать требуемый тип файла в раскрывающемся списке форматов.

Таким образом, модель сохранена на вашем локальном компьютере.

B

# ЗАГРУЗКА МОДЕЛЕЙ В ПРОЕКТ AUTODESK REVIT

Проектировщик может использовать модели, хранящиеся на его локальном компьютере или сервере компании, либо скачивать с сайта <u>https://bimlib.pro</u> непосредственно в проект Revit, используя плагин BIMLIB.

Нажмите на «Облако» для того, чтобы загрузить плагин на свой ПК. Выполните установку плагина, запустив установщик (загруженный файл) bimlib.msi.

| ВІМЦІ 8 Библиотека Читальный зал Услуги V                                     | енд 🕒 8 800 500-25-75 Заказать услугу Войти |
|-------------------------------------------------------------------------------|---------------------------------------------|
|                                                                               | Х<br>Наши плагины                           |
| <b>МОДЕЛИ</b> СТАТЪИ                                                          | R Autodesk Revit<br>— готово для загрузки   |
| Поиск по библиотеке                                                           | Autodesk Autocad                            |
| Новые публикации<br>Решения для моделирования и тестирования в Siemens        | C Autodesk CIVIL 3D<br>ототово для загрузки |
| ВІМ-модели электрических шкафов в деталях<br>Примыкания в плагине ТехноНИКОЛЬ | Graphisoft ARCHICAD                         |
| Показать еще                                                                  | Скоро Renga                                 |
| С нами работают производители                                                 | папоСАД скоро                               |
| Еще 300 компаний                                                              |                                             |

После установки, на панели ЛЕНТА Revit, появится вкладка BIMLIB®

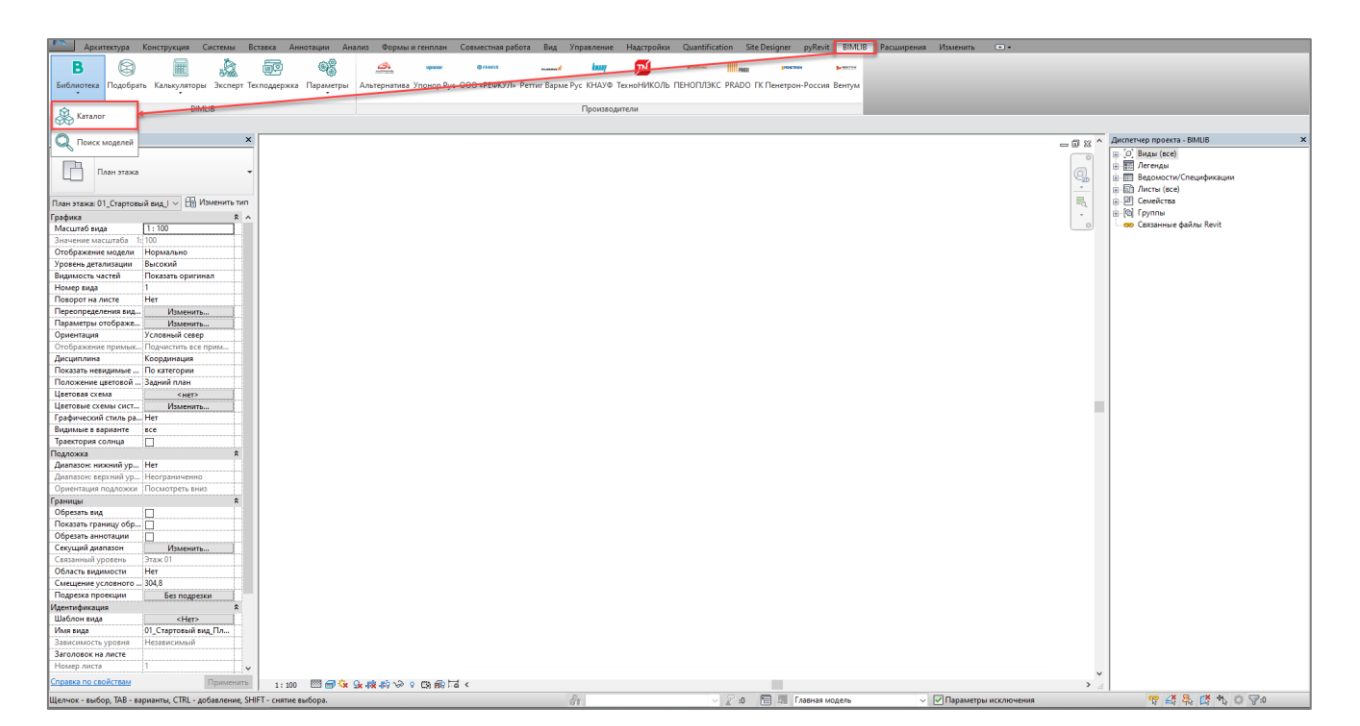

B

Кликните «Аккаунт» и выполните вход в учетную запись. Если у Вас еще нет учетной записи, то пройдите быструю регистрацию.

Чтобы загрузить нужную модель в проект, Кликните кнопку «Библиотека» => «Ката-лог».

| Каталог | Поиск     |                      |          |                       |     |       |
|---------|-----------|----------------------|----------|-----------------------|-----|-------|
| Предме  | т поиска  |                      |          |                       |     | ~     |
| Произв  | одители   | Bce                  |          |                       |     | ~     |
| Выбери  | те объек  | ты                   |          |                       | Най | ти    |
| 4 🗁 I   | Троизвод  | итель                |          |                       |     | ^     |
|         | Mo        | цель 1               | Ξ        | Подробнее             |     |       |
|         | Mo        | дель 2               | ۲        | На сайт производителя |     |       |
|         |           |                      | 0        | Каталог производителя |     |       |
|         | Mo,       | дель З               | <u>*</u> | RFA: вставить         |     |       |
|         | Mo,       | де <mark>ль 4</mark> |          |                       |     | ł     |
|         | No,       | цель 5               |          |                       |     | 1     |
|         |           |                      |          |                       |     | ~     |
| <       |           |                      |          |                       | >   |       |
| отово   |           |                      |          |                       |     |       |
| испети  | en nnoert | a                    |          |                       | BIN | AL IB |

В открывшемся окне в строке поиска введите название конкретно интересующей Вас модели. Либо в фильтрах в строке «Производители» укажите IPPON и выберите конкретную модель из всего списка доступных моделей.

Выбираем нужную модель из списка представленных, правой кнопкой мыши кликните «RFA: вставить» или «RVT: открыть».

Или выбираем нужную модель из списка, кликаем на название модели дважды. Проверяем всю интересующую информацию о модели. Если все подходит, кликните «RFA: вставить».

### Загрузка RFA-семейства из папки

P

Откройте файл семейства (RFA) в программе Autodesk Revit. В открывшимся файле на панели ЛЕНТА (вверху интерфейса программы) кликните команду «Загрузить в проект».

ИНФОРМАЦИОННЫЕ МОДЕЛИ В ФОРМАТЕ RFA И RVT ЯВЛЯЮТСЯ СОБСТВЕННОСТЬЮ КОМПАНИИ «IPPON» РАЗРАБОТКА МОДЕЛЕЙ BIMLIB.PRO БИБЛИОТЕКА ВІМ-МОДЕЛЕЙ ОБОРУДОВАНИЯ, ПРЕДМЕТОВ ИНТЕРЬЕРА И СТРОИТЕЛЬНЫХ МАТЕРИАЛОВ

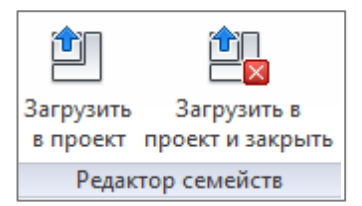

Если у Вас открыто несколько проектов, выберите галочкой тот проект, в который необходимо загрузить данную модель. Нажмите «ОК».

| Загрузка в проекты                                                                            | ×  |
|-----------------------------------------------------------------------------------------------|----|
| Отметьте открытые проекты и семейства, в котор<br>требуется загрузить редактируемое семейство | ые |
| Проект1                                                                                       | ^  |
| <                                                                                             | ~  |
| ОК Отмена                                                                                     |    |

Модель загружена, разместите ее в проекте.

### Загрузка RFA-семейства посредством «вставки»

Открываем проект, в который необходимо загрузить модель. На панели ЛЕНТА в разделе «Вставка» нажимаем кнопку «Загрузить семейство».

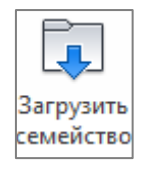

В открывшимся окне указываем путь к файлу/модели, которую необходимо загрузить в проект. Выберите нужные модели и кликните «Открыть».

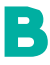

ИНФОРМАЦИОННЫЕ МОДЕЛИ В ФОРМАТЕ RFA И RVT ЯВЛЯЮТСЯ СОБСТВЕННОСТЬЮ КОМПАНИИ «IPPON» РАЗРАБОТКА МОДЕЛЕЙ ВIMLIB.PRO БИБЛИОТЕКА ВІМ-МОДЕЛЕЙ ОБОРУДОВАНИЯ, ПРЕДМЕТОВ ИНТЕРЬЕРА И СТРОИТЕЛЬНЫХ МАТЕРИАЛОВ

# РАБОТА С МОДЕЛЬЮ В ПРОЕКТЕ

После загрузки семейство попадает в Диспетчер проекта в категорию «Электрооборудование». Можно разместить типоразмер простым перетаскиванием его из Диспетчера проекта в пространство модели. Выделите типоразмер, зажмите левую кнопку мыши и перетащите типоразмер в рабочее пространство. Как только курсор выйдет за пределы Диспетчера проекта, можно отпустить левую кнопку мыши и далее нужно указать точку вставки семейства.

| _ |                                                        |
|---|--------------------------------------------------------|
| E | Электрооборудование                                    |
|   |                                                        |
|   |                                                        |
|   |                                                        |
|   |                                                        |
|   |                                                        |
|   | IPPON_EBM_Smart Winner II_1500_2000_2000E_3000BA       |
|   | ⊞ IPPON_ИБП_Innova Back Basic_650_850_1050BA           |
|   | IPPON_ИБП_Innova G2 Euro_1000_2000_3000BA              |
|   | IPPON_ИБП_Innova G2_1000_2000_3000BA                   |
|   | IPPON_ИБП_Innova RT 33 Tower_20000_40000_60000_80000BA |
|   | IPPON_ИБП_Innova RT II_1000_1500_2000_3000BA           |
|   | IPPON_ИБП_Innova RT II_60000_10000BA_Вертикальный      |
|   | IPPON_ИБП_Innova RT II_60000_10000BA_Горизонтальный    |
|   | IPPON_ИБП_Innova RT_1000_1500_2000_3000BA              |
|   | IPPON_ИБП_Smart Winner II 1U_1150_1550BA               |
|   | IPPON_ИБП_Smart Winner II Euro_1500BA                  |
|   | IPPON_ИБП_Smart Winner II_1000_1500_2000_2000E_3000BA  |
|   |                                                        |

Также можно воспользоваться лентой. Перейдите на вкладку «Системы», нажмите по команде «Электрооборудование» - «Электрооборудование». В окне свойств нужно выбрать подходящий типоразмер и разместить его в пространстве модели.

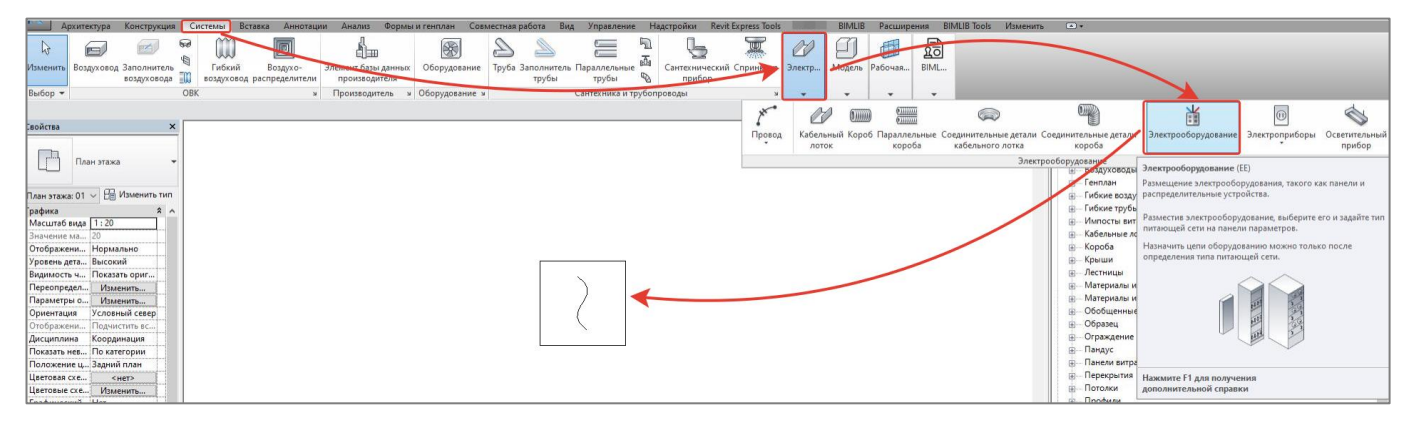

Модель содержит основные параметры и характеристики, необходимые для создания проекта в среде BIM.

B

#### ИНФОРМАЦИОННЫЕ МОДЕЛИ В ФОРМАТЕ RFA И RVT ЯВЛЯЮТСЯ СОБСТВЕННОСТЬЮ КОМПАНИИ «IPPON» РАЗРАБОТКА МОДЕЛЕЙ ВІМLІВ.РRO БИБЛИОТЕКА ВІМ-МОДЕЛЕЙ ОБОРУДОВАНИЯ, ПРЕДМЕТОВ ИНТЕРЬЕРА И СТРОИТЕЛЬНЫХ МАТЕРИАЛОВ

#### Основные нюансы работы с моделями

Ко всем параметрам во всех моделях предусмотрены всплывающие подсказки, которые объясняют функционал того или иного параметра. При работе с моделями рекомендуется ознакомиться с ними. Пример подсказки на рисунке ниже:

| Свойства                               |                                    |       | ×   | Врем |
|----------------------------------------|------------------------------------|-------|-----|------|
| IPPON_ИБП_Smart<br>Smart Winner II Eur | Winner II Euro_1500BA<br>o 1500 BA |       | •   |      |
| Электрооборудование (1)                | ∨ 📴 Изменита                       | ь тиі | n   |      |
| Зависимости                            |                                    | \$    | ~   |      |
| Уровень                                | Этаж 01                            | ]     |     |      |
| Основа                                 | Уровень : Этаж 01                  |       |     |      |
| Смещение                               | 0.0                                |       |     |      |
| Графика                                |                                    | \$    |     |      |
| Монтажный комплект_Длина               | 742.0                              |       |     |      |
| Горизонтально_В шкаф                   |                                    |       |     |      |
| Вертикально_На полстанках              |                                    |       |     |      |
| Подставка_Лева Горизонталы             | но_В шкаф                          |       |     |      |
| Подставка_Пра Управляет по             | ложением модели (при включе        | ной   | гал | очке |
| Электросети размещается                | горизонтально)                     |       |     |      |
| Электросети - Нагрузки                 |                                    | ¥     |     |      |

### <u>Рассмотрим функционал параметров более подробно на примере Модели Smart Winner II</u> <u>1500 Euro:</u>

| Свойства                            |                          | × Временное скрытие/изоляция | Свойства тиг  | а                                |                                      |                  |
|-------------------------------------|--------------------------|------------------------------|---------------|----------------------------------|--------------------------------------|------------------|
| IPPON_ИБП_Smart                     | Winner II Euro_1500BA    | -                            | с Семейство:  | IPPON UED Smart Winner II Euro 1 | 500BA ~                              | Загрузить        |
| Smart Winner II Euro 1500 BA        |                          | 7                            | Douee         |                                  | -                                    | Sarpysvira       |
|                                     |                          | Прочее                       | Тип:          | Smart Winner II Euro 1500 BA     | ~                                    | Копироват        |
| ектрооборудование (1)               | ∨ Ні Изменить тиг        | 9 B-A                        | 1500 B-A      |                                  |                                      | -                |
| висимости                           | *                        | A 26 P                       | 230 B         |                                  |                                      | Переименов       |
| ровень                              | Этаж 01                  | 36 6                         | #1 Параметры  | типа                             |                                      |                  |
| Снова                               | Уровень : Этаж 01        | #1                           | . 5           | Параметр                         | Значение                             |                  |
| мещение                             | 0.0                      | ۶ 🦳                          | Tever         |                                  |                                      |                  |
| афика                               | \$                       |                              | Maranuan      |                                  |                                      |                  |
| 1онтажный комплект_Длина            | 742.0                    |                              | Материал      | виотделка                        |                                      |                  |
| оризонтально_В шкаф                 |                          |                              | Электросе     |                                  |                                      |                  |
| ертикально_На подставках            |                          |                              | Электросе     | ети                              | 36 00 B                              |                  |
| одставка Левая часть                |                          |                              | 7.1 Емкость / | слопом модуль_папряжение         | 9.00 B.A                             |                  |
| одставка Правая часть               |                          |                              | 2 CHIKOCIB_2  | ana - Harnyawa                   |                                      |                  |
| extrocetu                           |                          |                              |               | сификация нагрузок               | Промее                               |                  |
| ектроссти Царанани                  | ÷                        |                              | ADSK Kom      | ичество фаз                      | 1                                    |                  |
| ектросети - пагрузки                | *                        |                              | ADSK Kon      | ичество фаз числовое             | 1                                    |                  |
| ентификация                         | *                        |                              | B 1 ADSK_Koso | ффициент мощности                | 0.900000                             |                  |
| зображение                          |                          | the second the               | ADSK_Han      | ряжение                          | 230.00 B                             |                  |
| мментарии                           |                          |                              | ADSK_Hom      | инальная мощность                | 1350.00 Bt                           |                  |
| арка                                | 6                        |                              | ADSK_Пол      | АDSK_Полная мощность 1500.00 В-А |                                      |                  |
| itermark                            | Модели защищены уникальн |                              | ADSK_Tok      | <u>АDSK_Ток</u> [6.52 А          |                                      |                  |
| риант конструкции                   | Главная модель           |                              | Размеры       |                                  |                                      |                  |
| дии                                 | \$                       |                              | ADSK_Pask     | мер_Высота                       | 86.5                                 |                  |
| адия возведения                     | Стадия 1                 |                              | 8 ADSK_Pask   | мер_Глубина                      | 436.0                                |                  |
| алия сноса                          | Het                      |                              | ADSK_Pask     | мер_ширина                       | 456.0                                |                  |
|                                     | · · · · · ·              |                              | Идентифи      | икация                           |                                      |                  |
| oppyc                               |                          |                              | Электросе     | ети - Создание цепей             |                                      |                  |
| ourouses                            |                          |                              | Данные        |                                  |                                      |                  |
|                                     |                          |                              | ADSK_Hau      | менование                        | Линеино-интерактивный ИЫТ Smart Winn | er II Euro 1.5 i |
| мя папели                           |                          |                              |               | менование країкое                | Smart Winner II 1500 Euro            |                  |
| естоположение                       |                          |                              | ADSK Koa      | излелия                          | 1415074                              |                  |
| ктросети - Создание цепей           | *                        |                              | ADSK 3abo     | од-изготовитель                  | IPPON                                |                  |
| тание                               |                          |                              | ADSK_Mac      | са_Текст                         | 17,8                                 |                  |
| бозначение цепей                    |                          |                              | ADSK_Kon      | ичество                          | 1.000000                             |                  |
| зделитель префикса цепи             |                          |                              | ADSK_Edu      | ница измерения                   | шт.                                  |                  |
| рефикс цепи                         |                          |                              | Емкость       |                                  | 9 Au                                 |                  |
| Іодификации                         |                          |                              | Класс защи    | иты                              | IP20                                 |                  |
| оминальный ток                      | 1                        |                              |               |                                  |                                      |                  |
| к короткого замыкания               |                          |                              |               |                                  |                                      |                  |
| кс. кол-во 1-полюсных в             |                          |                              | << Npoce      | ютр                              | ОК Отмена                            | Примен           |
| п питающей сети                     |                          |                              |               |                                  |                                      |                  |
| птинающей сети                      |                          |                              | -             |                                  |                                      |                  |
| ліание ОТ                           |                          |                              |               |                                  |                                      |                  |
|                                     | Не рассчитывается        |                              |               |                                  |                                      |                  |
| оличество проводов                  |                          |                              |               |                                  |                                      |                  |
| оличество проводов<br>оличество фаз | Не рассчитывается        | ~ I                          |               |                                  |                                      |                  |

B

#### ИНФОРМАЦИОННЫЕ МОДЕЛИ В ФОРМАТЕ RFA И RVT ЯВЛЯЮТСЯ СОБСТВЕННОСТЬЮ КОМПАНИИ «IPPON» РАЗРАБОТКА МОДЕЛЕЙ BIMLIB.PRO

15

БИБЛИОТЕКА ВІМ-МОДЕЛЕЙ ОБОРУДОВАНИЯ, ПРЕДМЕТОВ ИНТЕРЬЕРА И СТРОИТЕЛЬНЫХ МАТЕРИАЛОВ (1) Управляет длиной направляющих при горизонтальном размещении ИБП в шкаф. Направляющие попадают в спецификацию отдельной позицией.

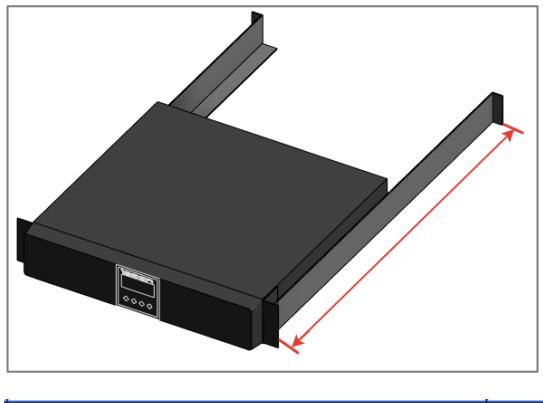

| Комплект для монтажа INNOVA RT II    | 1080984 | IPPON | um. | 8 | 2.25 |
|--------------------------------------|---------|-------|-----|---|------|
| Комплект для монтажа SMART WINNER II | 650014  | IPPON | um. | 9 | 1.75 |

(2) и (3) Управляет положением ИБП (вертикально на подставках или горизонтально в шкаф):

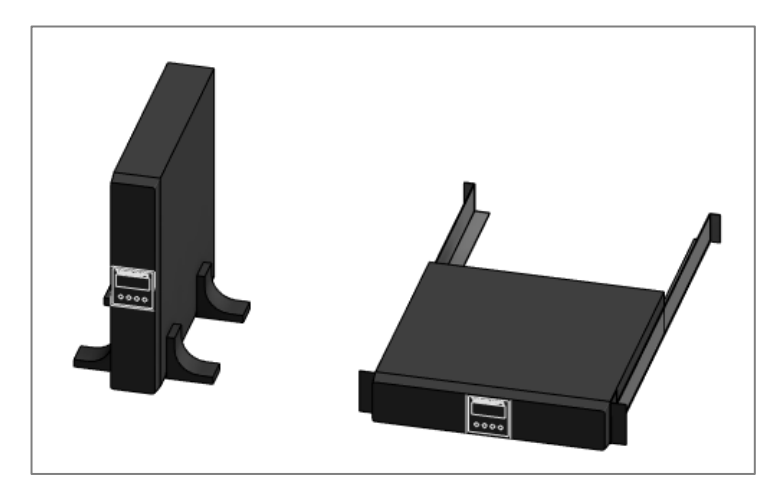

B

(4) и (5) Управляют видимостью левой и правой частей подставки для возможности собирать ИБП и батарейные модули к ним в ряд:

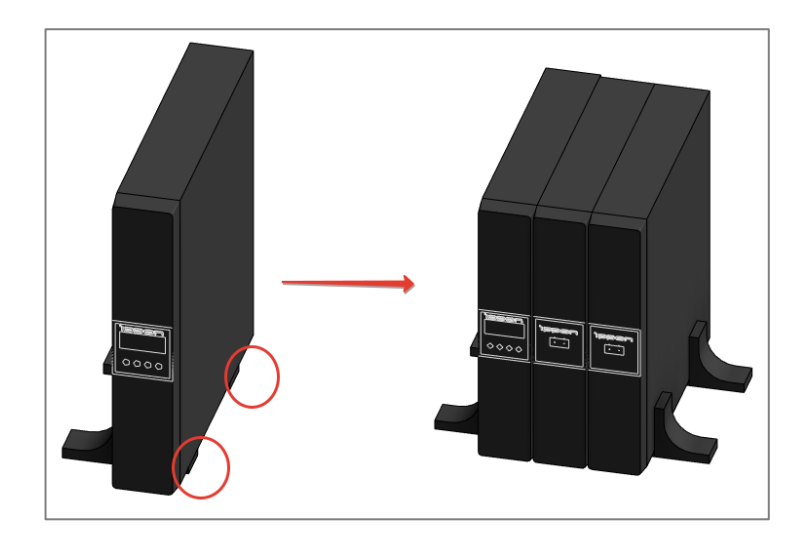

(6), (6.1), (7) и (7.1) Коннектор (6) с привязанными электрическими параметрами (6.1) для подключения ИБП в сеть. Коннектор (7) с привязанными электрическими параметрами (7.1) для подключения в цепь дополнительных батарейных модулей.

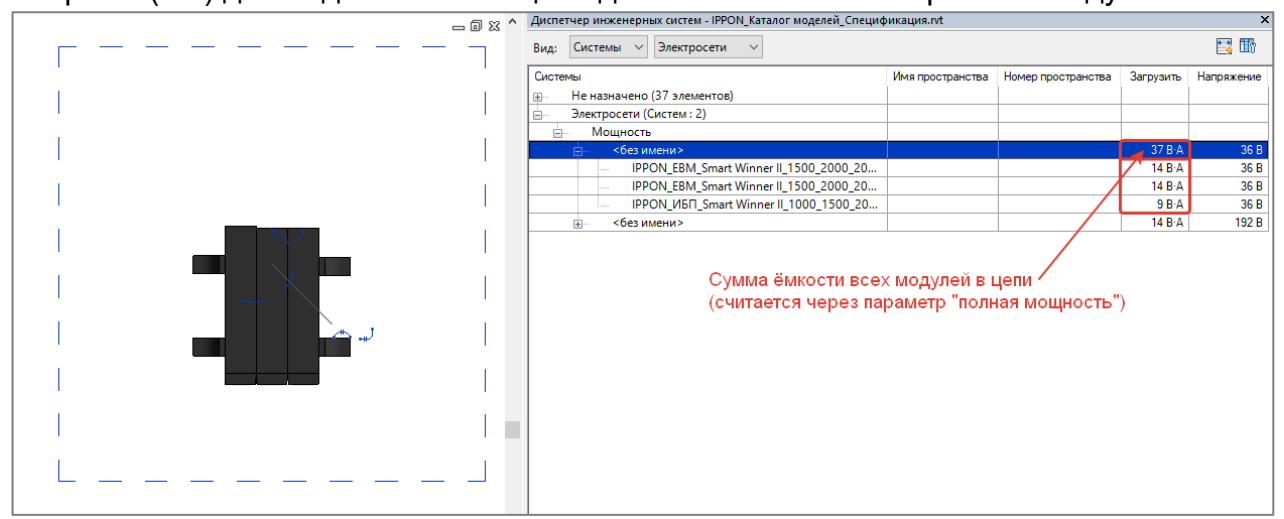

(8) Габаритные размеры.

(9) Данные для формирования спецификации и дополнительные справочные параметры.

Рассмотрим некоторые особенности моделей Innova RT II 6000/10000.

В отличии от моделей Smart Winner II, данные модели разделены на разные семейства в зависимости от способа установки:

ИНФОРМАЦИОННЫЕ МОДЕЛИ В ФОРМАТЕ RFA И RVT ЯВЛЯЮТСЯ СОБСТВЕННОСТЬЮ КОМПАНИИ «IPPON» РАЗРАБОТКА МОДЕЛЕЙ ВIMLIB.PRO БИБЛИОТЕКА ВІМ-МОДЕЛЕЙ ОБОРУДОВАНИЯ, ПРЕДМЕТОВ ИНТЕРЬЕРА И СТРОИТЕЛЬНЫХ МАТЕРИАЛОВ

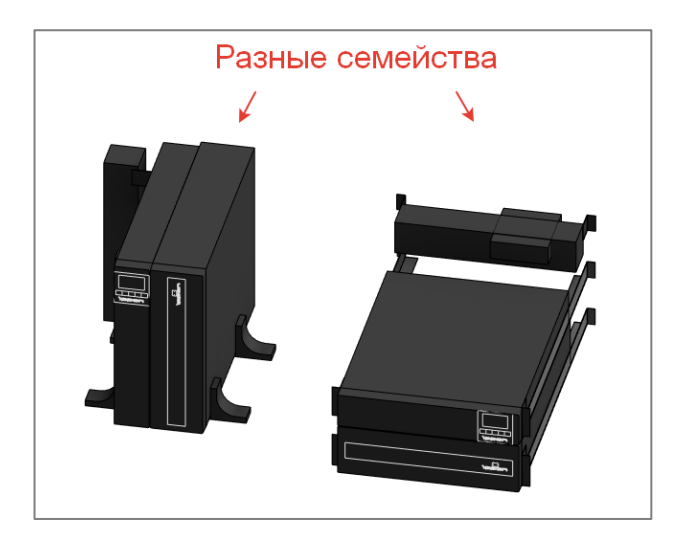

В Семействе предусмотрена возможность управления положением батарейного модуля и выносного блока:

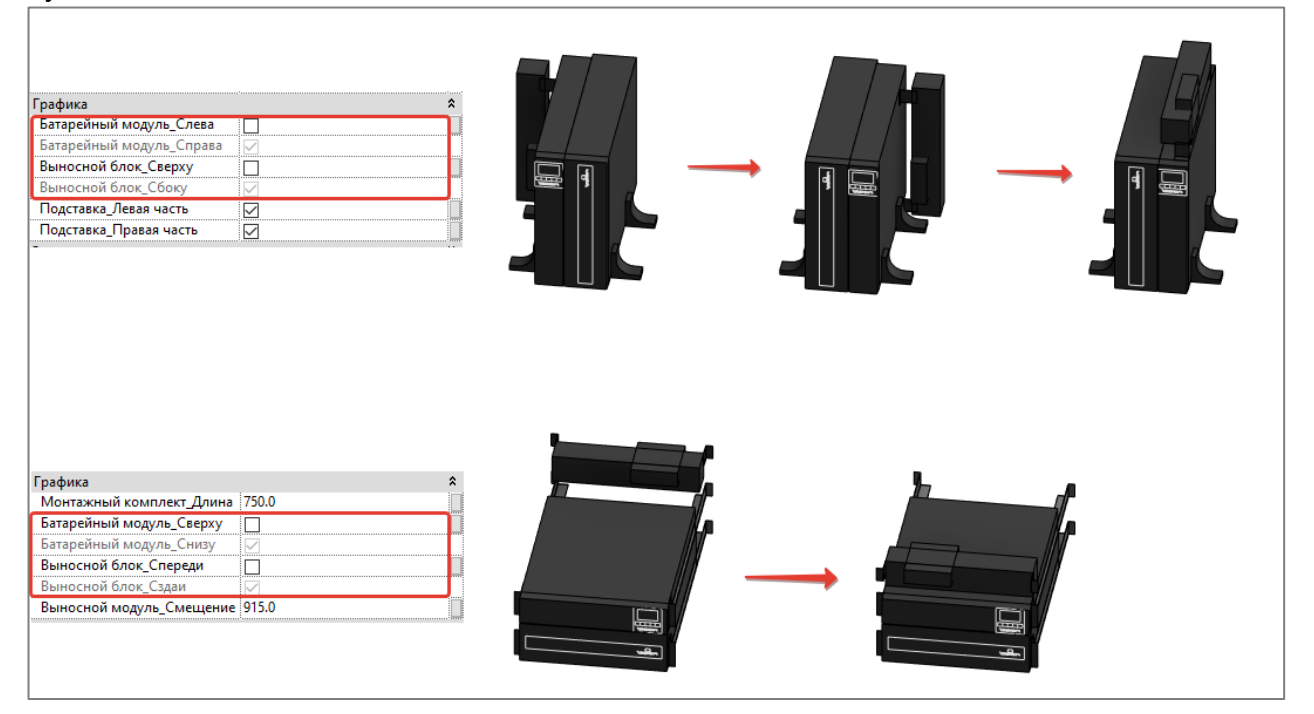

Выносной блок можно смешать по высоте в шкафу с помошью «ручки» или через параметр «Смещение» в свойствах по экземпляру:

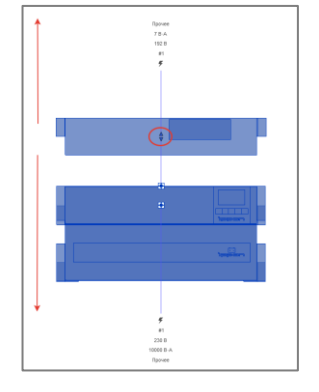

B

ИНФОРМАЦИОННЫЕ МОДЕЛИ В ФОРМАТЕ RFA И RVT ЯВЛЯЮТСЯ СОБСТВЕННОСТЬЮ КОМПАНИИ «IPPON» РАЗРАБОТКА МОДЕЛЕЙ ВIMLIB.PRO БИБЛИОТЕКА ВІМ-МОДЕЛЕЙ ОБОРУДОВАНИЯ, ПРЕДМЕТОВ ИНТЕРЬЕРА И СТРОИТЕЛЬНЫХ МАТЕРИАЛОВ

Также можно собирать сборки с дополнительными батарейными модулями через отключение частей подставки:

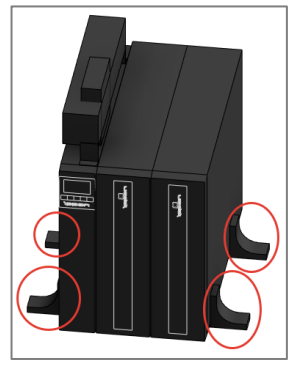

В остальных моделях ИБП и ЕВМ функционал аналогичен описанному выше, либо без функционала.

## РАБОТА СО СПЕЦИФИКАЦИЯМИ

В каталоге моделей разработана спецификация по ГОСТ 21.110-2013 «Спецификация сантехнических приборов по ГОСТ 21.110-2013» для автоматического подсчета количества изделий.

|            | Легенды                                        |  |  |  |  |  |
|------------|------------------------------------------------|--|--|--|--|--|
|            | BIMLIB_Стартовая страница                      |  |  |  |  |  |
| ÷          | Ведомости/Спецификации                         |  |  |  |  |  |
|            | Спецификация электрооборудования               |  |  |  |  |  |
| ÷5         | வி Листы (все)                                 |  |  |  |  |  |
| <b>⊨</b> … | 00 - Компоновочный лист                        |  |  |  |  |  |
|            | 🚱 3D вид: 3D_Презентационный вид               |  |  |  |  |  |
|            | Спецификация: Спецификация электрооборудования |  |  |  |  |  |

Спецификации находится на листе 00 – Компоновочный лист.

| Поз. | Наименование и техническая<br>характеристика                                  | Тип, марка,<br>обозначение<br>документа,<br>опросного листа | Koð<br>npoðykuuu | Поставщик | Ед.<br>изме-<br>ре-<br>ния | Коли-<br>чест-<br>во | Масса<br>1 ед.,<br>кг | Приме-<br>чание |
|------|-------------------------------------------------------------------------------|-------------------------------------------------------------|------------------|-----------|----------------------------|----------------------|-----------------------|-----------------|
|      | Дополнительный батарейный модуль EBM Smart Winner II<br>1500, 14Ач, IP20      | EBM Smart Winner II 1500                                    | 1192968          | IPPON     | um.                        | 4                    | 20.5                  |                 |
|      | Дополнительный батарейный модуль EBM Smart Winner II<br>2000/3000, 14Ач, IP20 | EBM Smart Winner II<br>2000/3000                            | 1192973          | IPPON     | um.                        | 2                    | 33.3                  |                 |
|      | Дополнительный батарейный модуль EBM Smart Winner II<br>2000Е, 14Ач, IP20     | EBM Smart Winner II 2000E                                   | 1192976          | IPPON     | um.                        | 2                    | 27.5                  |                 |
|      | Дополнительный батарейный модуль для Innova RT 1<br>кВА, IP20                 | EBM Innova RT 1000                                          | 621783           | IPPON     | um.                        | 2                    | 20.2                  |                 |
|      | Дополнительный батарейный модуль для Innova RT 1,5/2<br>кВА, IP20             | EBM Innova RT 1500/2000                                     | 626115           | IPPON     | um.                        | 2                    | 27.5                  |                 |
|      | Дополнительный батарейный модуль для Innova RT 3<br>кВА, IP20                 | EBM Innova RT 3000                                          | 626116           | IPPON     | um.                        | 2                    | 33.3                  |                 |
|      | Дополнительный батарейный модуль для Innova RT 33 20<br>кВА, 18Ач, IP20       | EBM Innova RT 33 20K<br>Tower                               | 1146364          | IPPON     | um.                        | 1                    | 250                   |                 |
|      | Дополнительный батарейный модуль для Innova RT 33<br>40 кВА, 18Ач, IP20       | EBM Innova RT 33 40K<br>Tower                               | 1146365          | IPPON     | um.                        | 1                    | 252                   |                 |
|      | Дополнительный батарейный модуль для Innova RT 33<br>60/80 кВА, 40Ач, IP20    | EBM Innova RT 33 60/80K<br>Tower                            | 1146366          | IPPON     | um.                        | 1                    | 609                   |                 |
|      | Дополнительный батарейный модуль для Innova RT II<br>1/1,5 кВА, IP20          | EBM Innova RT II<br>1000/1500                               | 1398367          | IPPON     | um.                        | 2                    | 19.8                  |                 |
|      | Дополнительный батарейный модуль для Innova RT II 2/3<br>кВА, IP20            | EBM Innova RT II<br>2000/3000                               | 1398368          | IPPON     | um.                        | 2                    | 34.7                  |                 |
|      | Дополнительный батарейный модуль для Innova RT II 6<br>кВА, 7Ач, IP20         | EBM Innova RT II 6000                                       | 1075711          | IPPON     | um.                        | 3                    | 46.1                  |                 |
|      | Дополнительный батарейный модуль для Innova RT II 10<br>кВА, 9Ач, IP20        | EBM Innova RT II 10000                                      | 1075710          | IPPON     | um.                        | 2                    | 51.8                  |                 |

#### Спецификация электрооборудования

#### Копирование спецификации

P

Откройте проект и перейдите на лист 00 — Компоновочный лист. Выделите нужную спецификацию, нажмите Ctrl+C, перейдите в свой проект на лист для спецификации, нажмите Ctrl+V, спецификация появится на листе и в соответствующем разделе Диспетчера проектов.

Либо зайдите на вкладку «Вставка» → Вставить из файла → Вставить виды из файла → в появившемся окне укажите путь к файлу со спецификацией → из списка выберите нужные спецификации. Для второго способа не нужно открывать файл со спецификацией, достаточно указать путь к нему. С его помощью можно быстро скопировать несколько спецификаций разом.

## КОНТАКТНАЯ ИНФОРМАЦИЯ

### По вопросам использования сервиса BIMLIB

Тел: 8-800-500-25-75 Email: <u>support@bimlib.pro</u> Сайт: <u>https://bimlib.pro</u> Вконтакте: <u>https://vk.com/bimlib</u> Facebook: <u>https://www.facebook.com/groups/1491830067497619/about/</u>

### По вопросам применения изделий IPPON

Email: pr@ippon.ru Сайт: https://ippon.ru/

B